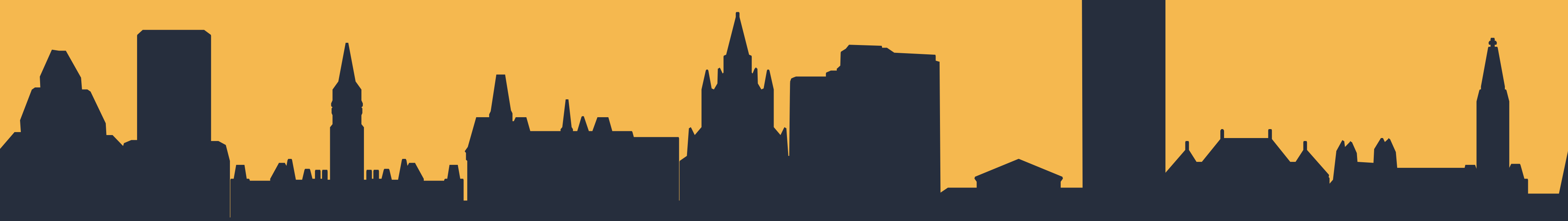

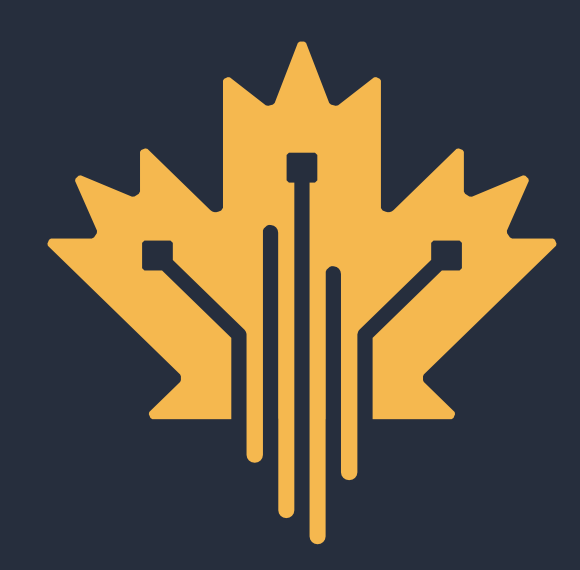

## **CANADA DIGITAL ADOPTION PROGRAM BOOST YOUR BUSINESS TECHNOLOGY**

# JOURNEY THROUGH CDAP

#### A STEP-BY-STEP GUIDE ON HOW TO GET THE FUNDING YOU NEED TO DIGITALLY TRANSFORM YOUR BUSINESS

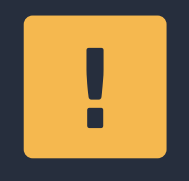

**BEFORE YOU APPLY, PLEASE HAVE THE FOLLOWING:** 

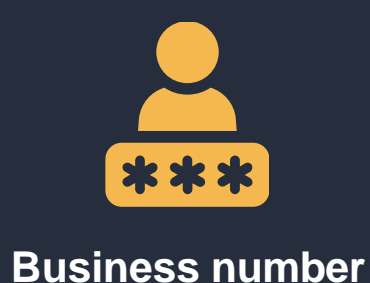

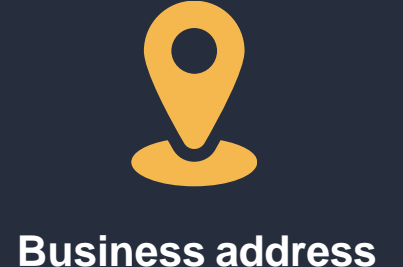

Number of full-time employees (FTEs)

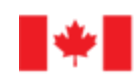

Innovation, Science and Economic Development Canada

Innovation, Sciences et Développement économique Canada

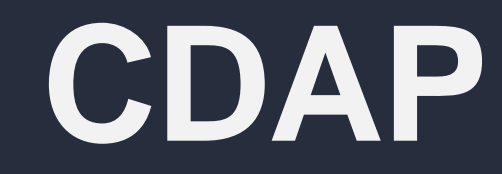

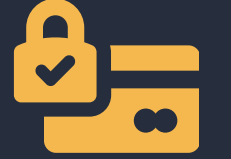

Personal banking info or a photo of your ID

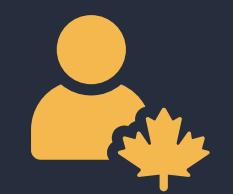

**My Business Account** credentials

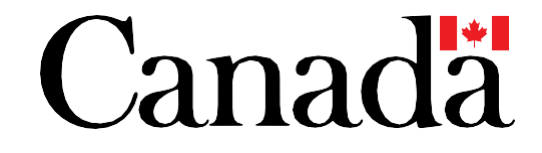

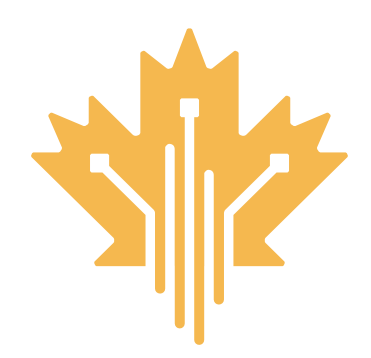

## **CANADA DIGITAL ADOPTION PROGRAM ELIGIBILITY CRITERIA** JOURNEY THROUGH CDAP

### CDAP is right for you if you're looking to...

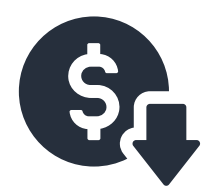

**Reduce overhead** costs

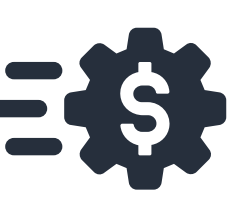

Speed up transactions

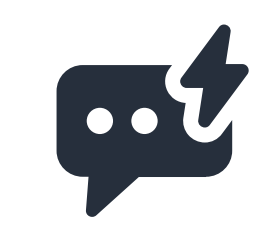

**Respond to** clients faster

You can apply if your business...

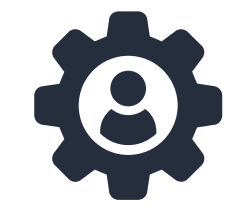

Is a Private corporation

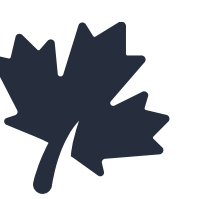

Is Canadian **Owned** 

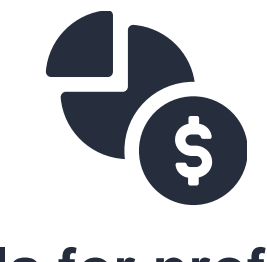

Is for profit

**FOR MORE INFORMATION** | 1.800.328.6189 |

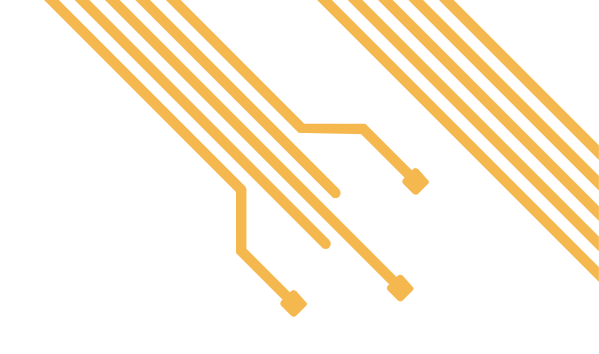

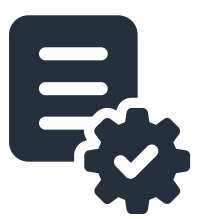

#### **Manage inventory** more efficiently

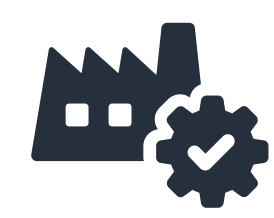

#### **Improve supply** chain logistics

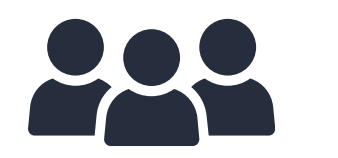

Has between 1-499 full-time employees

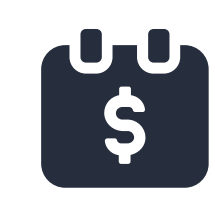

Has \$500,000 -\$100,000,000 in annual revenue

### WWW.CANADA.CA/DIGITAL-ADOPTION

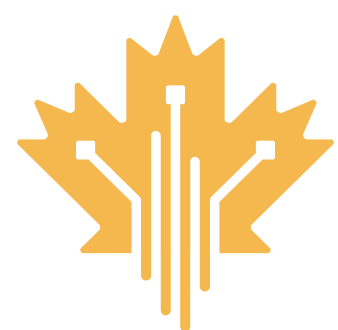

## CANADA DIGITAL ADOPTION PROGRAM PROCESS OVERVIEW

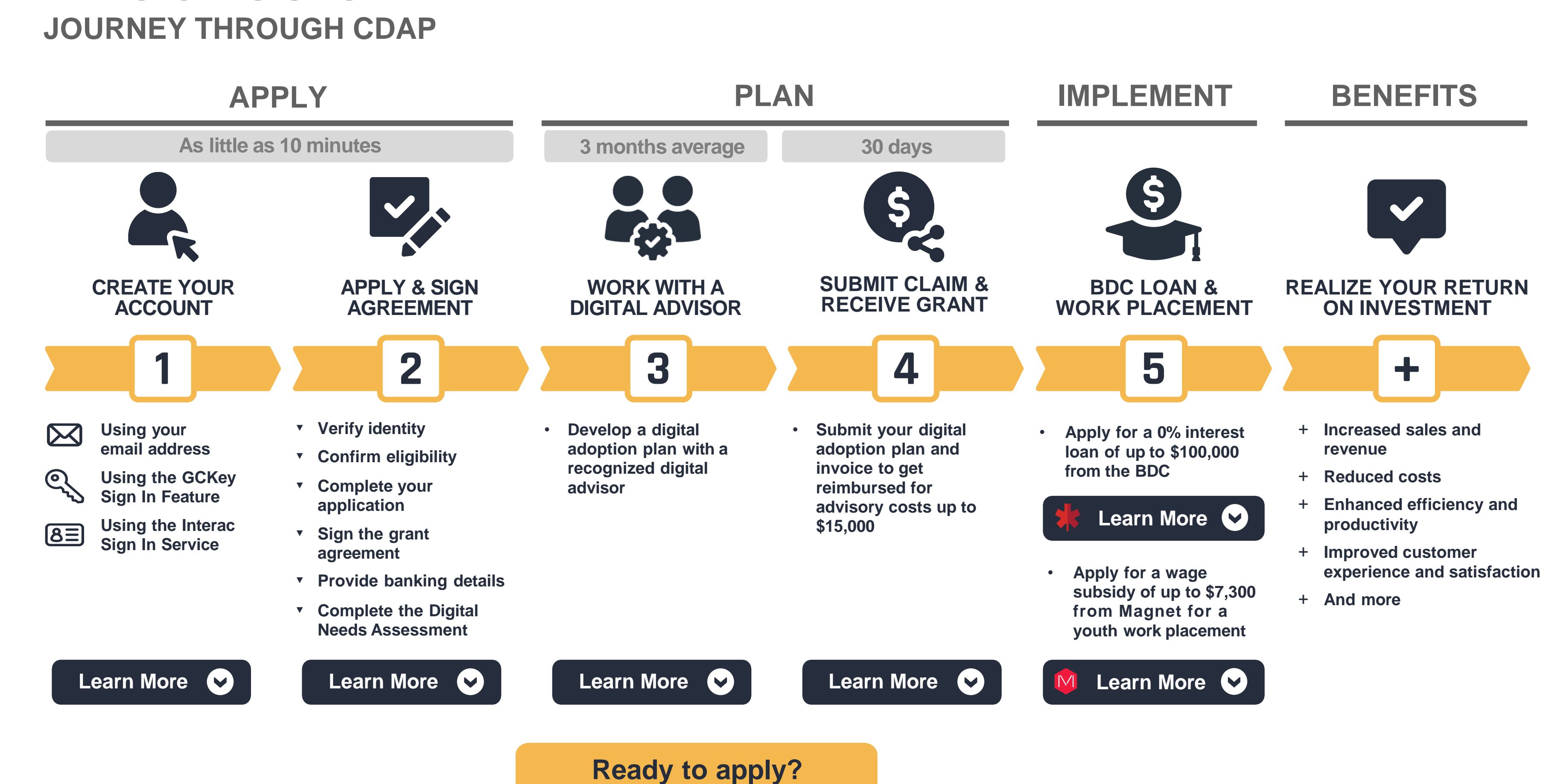

Start your application today!

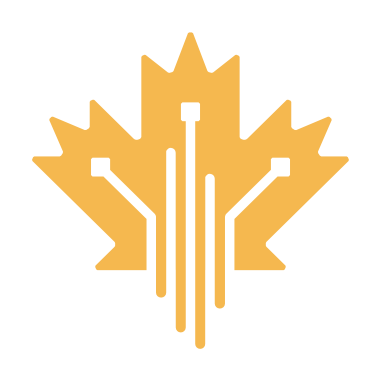

## **CANADA DIGITAL ADOPTION PROGRAM STEP 1 CREATE YOUR ACCOUNT** JOURNEY THROUGH CDAP

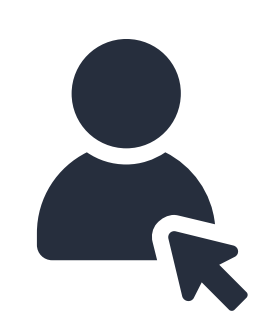

Create a CDAP account using one of three options :

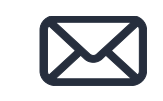

Email address (Recommended)

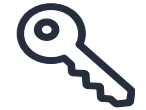

GCKey Sign In feature

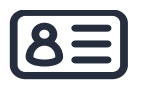

**8** Interac Sign In service

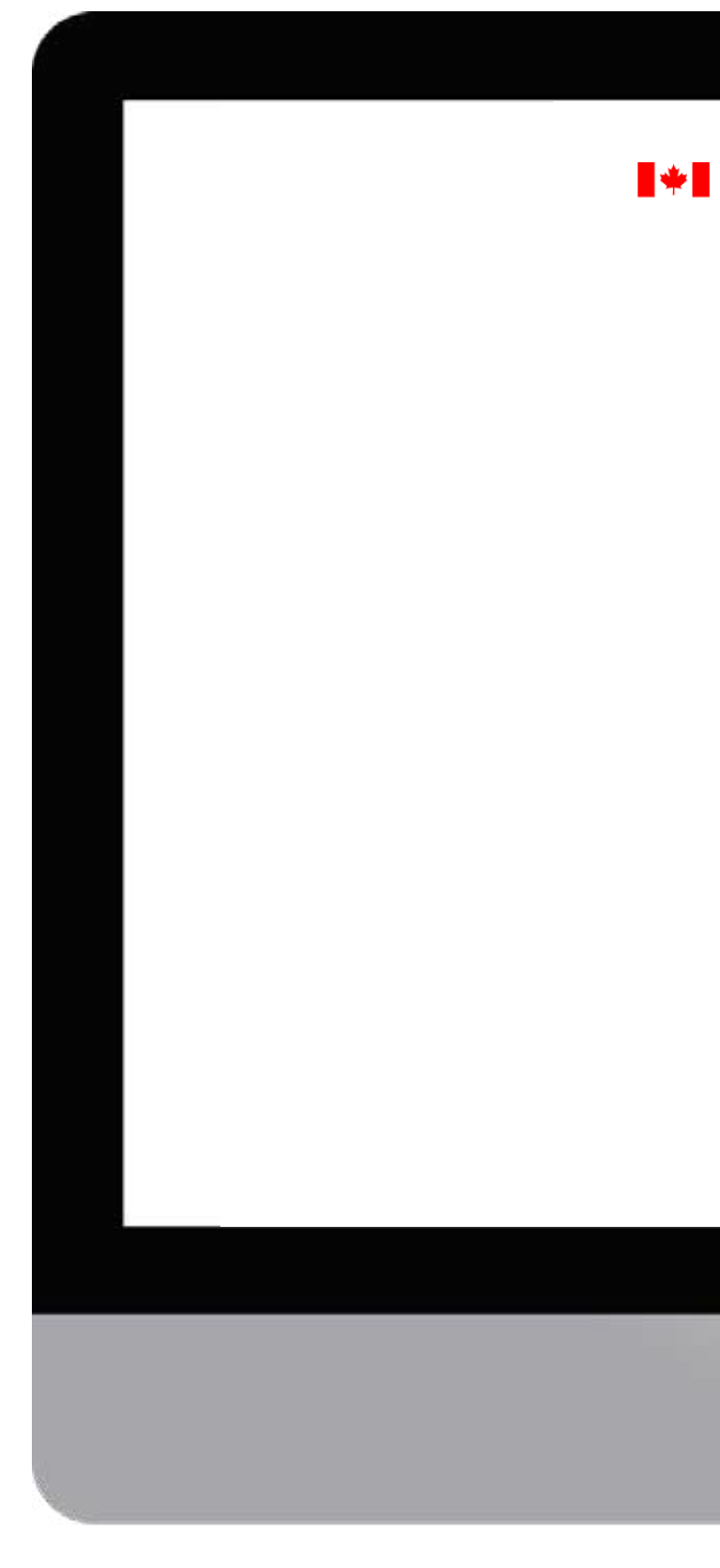

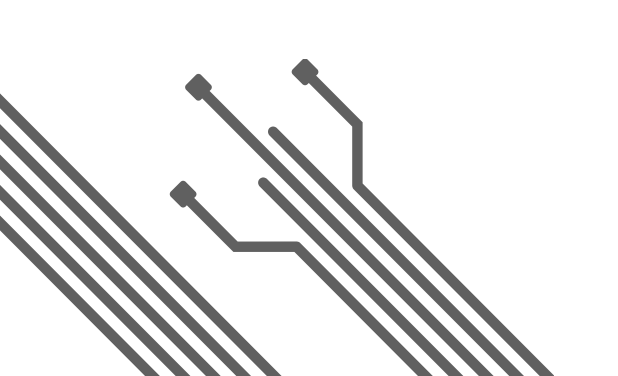

|                         |                                                          | Français |   |
|-------------------------|----------------------------------------------------------|----------|---|
| Government<br>of Canada | Gouvernement<br>du Canada                                |          |   |
| Si                      | gn in                                                    |          |   |
|                         | Enter your email address to create an account or sign in |          |   |
|                         | * Email address (required)                               |          |   |
|                         | 💄 (e.g. youremail@provider.com)                          |          |   |
|                         | Next 🔰                                                   |          |   |
|                         | or                                                       |          |   |
|                         | 🌞 Sign in using GCKey                                    |          |   |
|                         | Note: This is not your CRA login.                        |          |   |
|                         | Interac <sup>®</sup> sign-in service                     |          |   |
|                         | Use your personal financial institution banking login    |          |   |
|                         | I Need help?                                             |          |   |
|                         | 🗭 Give us your feedback                                  |          |   |
|                         |                                                          |          |   |
|                         |                                                          |          |   |
|                         |                                                          |          |   |
|                         |                                                          |          |   |
|                         |                                                          |          |   |
|                         |                                                          |          |   |
|                         |                                                          |          | 4 |
|                         |                                                          |          |   |

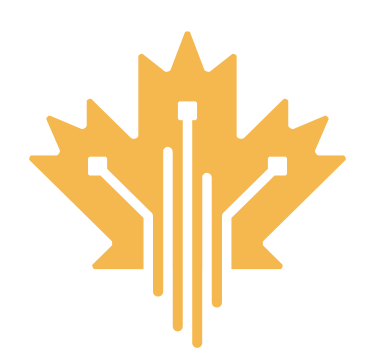

## CANADA DIGITAL ADOPTION PROGRAM STEP 2 A APPLY & SIGN AGREEMENT JOURNEY THROUGH CDAP

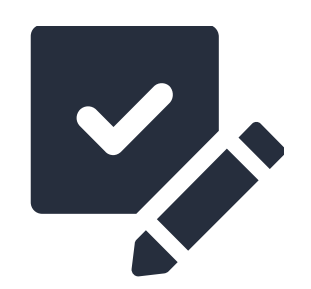

#### Verify your identity using one of four options:

- Sign-in with your **personal banking credentials** using the Interac Verification Service
- Take a **photo of your ID** using the Interac Document Verification Service
- In-person visit a Canada Post Outlet
   near you
- Request an identity verification
   appointment with a CDAP officer \*

\* Choosing this option may delay your application process.

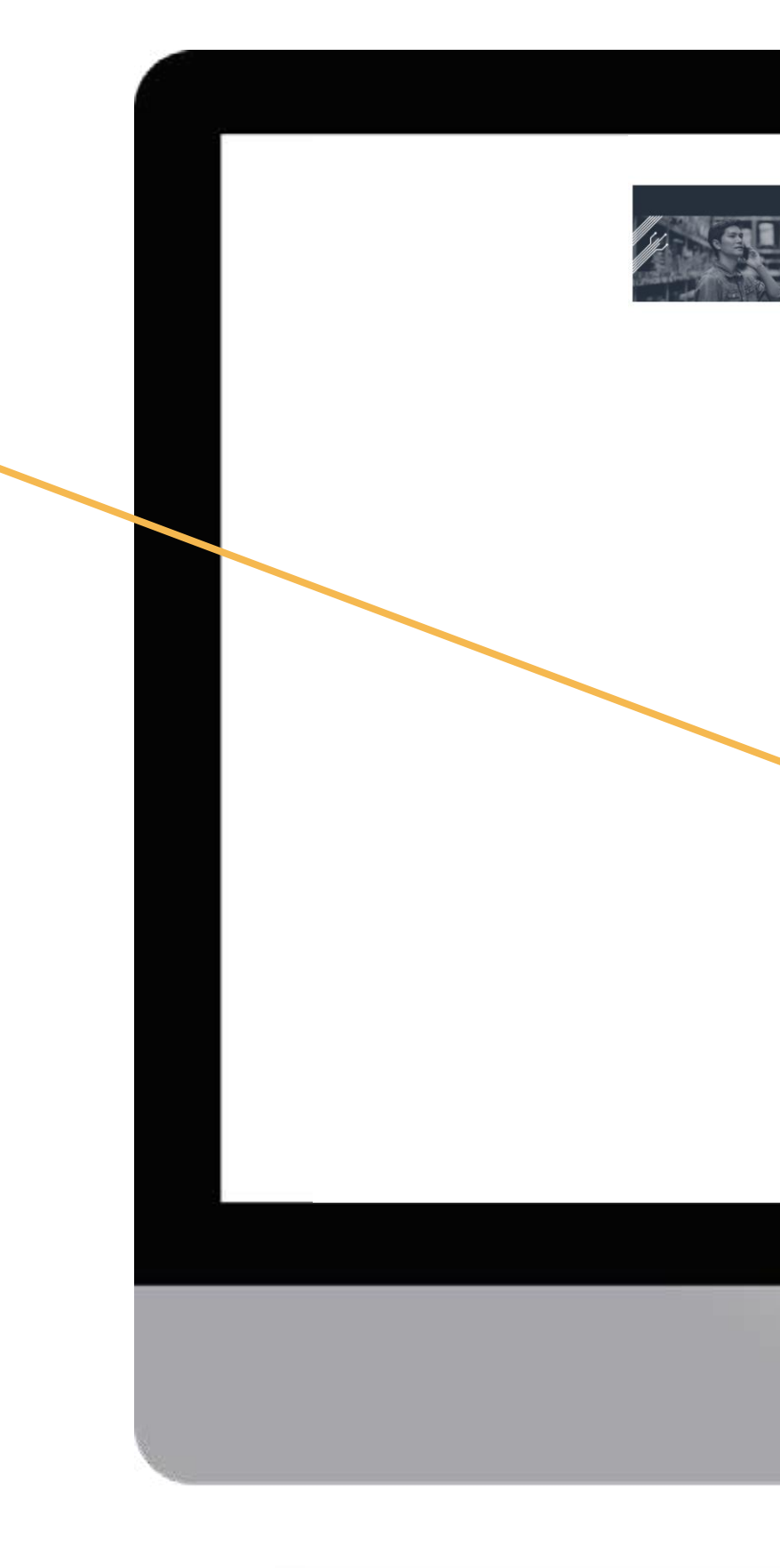

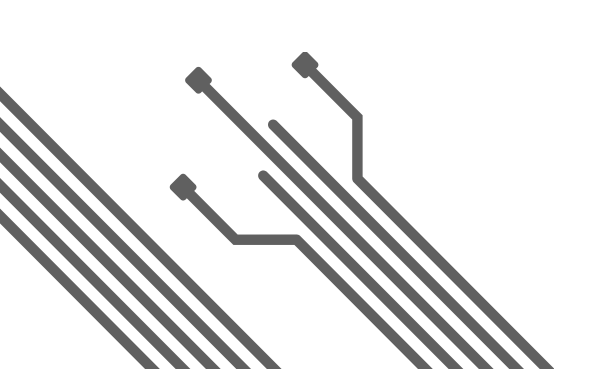

|                                                                                                    | Change Language Sign Out                                                                                                    |   |  |
|----------------------------------------------------------------------------------------------------|----------------------------------------------------------------------------------------------------|---|--|
| La Caller                                                                                                    | m                                                                                                    |   |  |
| Boost Your Business Technology                                                                                                    |                                                                                                    |   |  |
| he Canada Digital Adoption Program is a Government of Canada<br>hittative that encourages and assists small and medium sized<br>anadian businesses to increase their digital maturity by adopting<br>new digital technologies.                                                                                                    | Digital needs assessment<br>Start your digital adoption journey by self-assessing your<br>current digital maturity using the free diagnostic tool. |   |  |
| <ul> <li>Apply to the program.</li> <li>To apply to the program, complete the following 4 simple steps:         <ul> <li>1</li> <li>Confirm Complete your application</li> </ul> </li> <li>To confirm your eligibility, you will need to provide your business using your My Business Account credentials.</li> <li>To apply to the program:         <ul> <li>Verify your: identity online (recommended)</li> <li>or</li> </ul> </li> </ul> | Not started                                                                                                    |   |  |
| > Find a digital adoption advisor                                                                                                    |                                                                                                    | _ |  |
| > Submit your grant claim                                                                                                    |                                                                                                    | - |  |
|                                                                                                    |                                                                                                    |   |  |

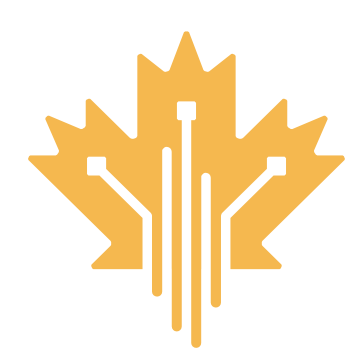

## CANADA DIGITAL ADOPTION PROGRAM STEP 2 B APPLY & SIGN AGREEMENT JOURNEY THROUGH CDAP

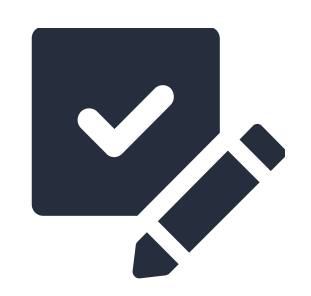

#### **Confirm eligibility**

by providing your legal business name and business number and indicating whether you are a Director.

If you are a Director, you will be prompted to log into the Canada Revenue Agency (CRA) using your **My Business Account credentials**.\*

If you are <u>not</u> a Director, you will be asked to provide your Director's contact information who will then need to confirm eligibility of the business and authorize you as a delegate.

Refer to our "Authorized delegate application process" guide to learn more about this process.

\* If you are a sole proprietor, you will be asked to complete a PDF application form and submit it by email.

Having trouble logging into your CRA account to confirm your eligibility?

Check out our troubleshooting tips

| Government Gouvernement<br>of Canada du Canada                                                        |  |
|----------------------------------------------------------------------------------------------------|--|
| Canada Digital Adoption Program - Stream 2 Change Language Sign Out                                   |  |
|                                                                                                    |  |
| Return to main page                                                                                   |  |
| 1 • • • • • 2 • • • • • 3 • • • • • 4                                                                 |  |
| ConfirmComplete yourSign grantProvide bankingeligibilityapplicationagreementdetails                   |  |
| Apply to the Canada Digital Adoption Program (CDAP)                                                   |  |
| The first step to apply to the program is to verify your business number to confirm your eligibility. |  |
| * Indicates a required field                                                                          |  |
| Business number* <sup>0</sup>                                                                         |  |
|                                                                                                    |  |
| Business name*                                                                                        |  |
|                                                                                                    |  |
| *Are you a director of a Canadian corporation?                                                        |  |
|                                                                                                    |  |
| Continue                                                                                              |  |
| Cancel                                                                                                |  |
|                                                                                                    |  |
|                                                                                                    |  |
|                                                                                                    |  |
|                                                                                                    |  |
|                                                                                                    |  |

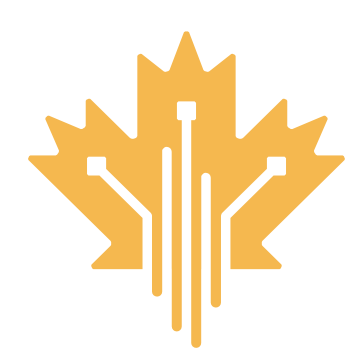

## CANADA DIGITAL ADOPTION PROGRAM STEP 2 C APPLY & SIGN AGREEMENT JOURNEY THROUGH CDAP

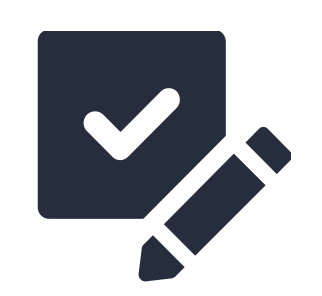

#### Complete your application,

by confirming the number of employees and providing general information about your business (industry sector, operating business name, legal business name, business address).

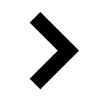

#### Sign the grant agreement

within six (6) months of confirming your eligibility.

#### Provide banking details,

including your business bank branch, institution number, and account number to enable direct deposit of the grant into your business bank account.

**Complete the Digital Needs Assessment**, a self-assessment tool to determine your level of digital maturity and capabilities.\*

\* You can complete this assessment at any stage of the process before submitting your grant claim. You may complete it with your digital advisor if you wish.

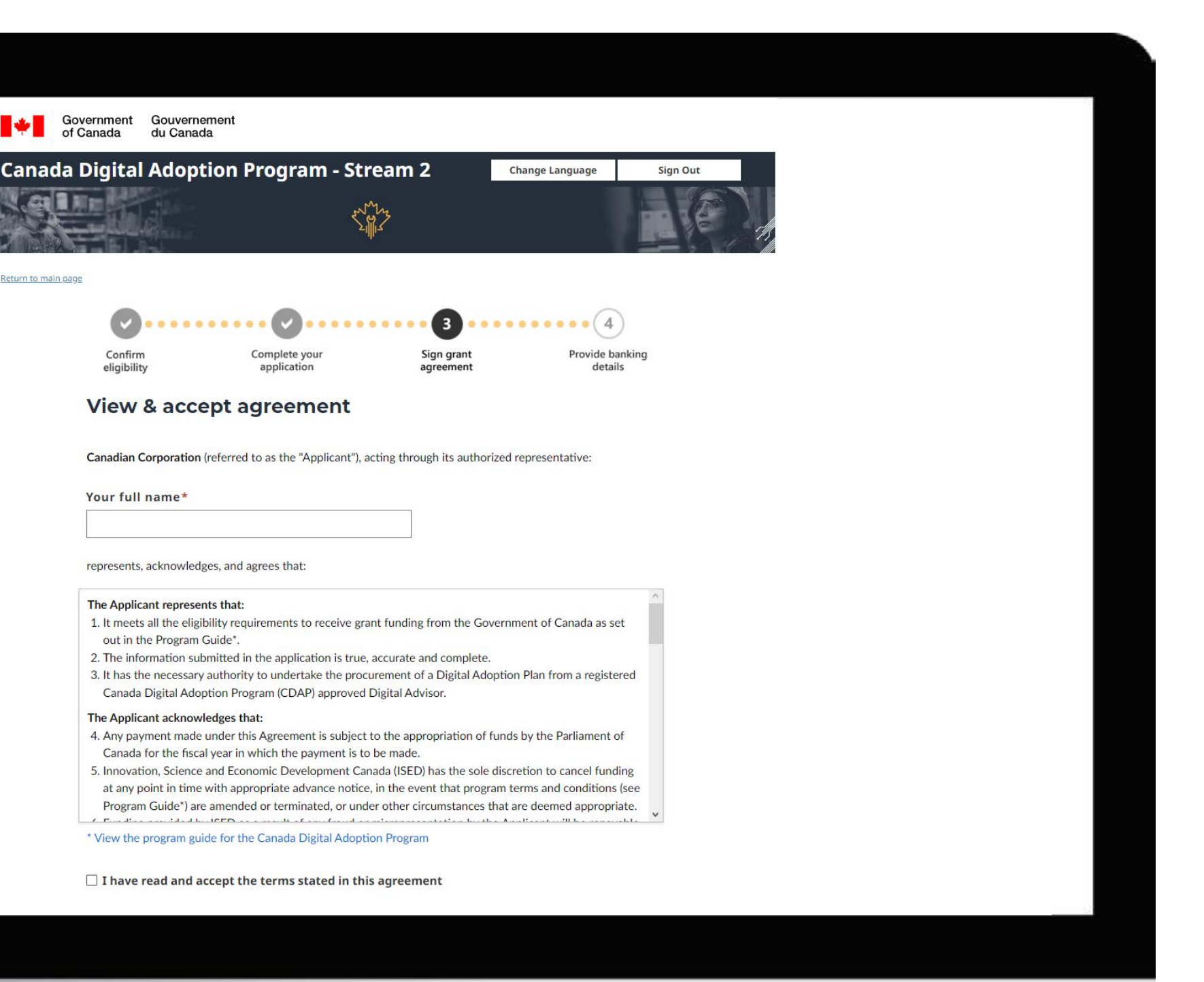

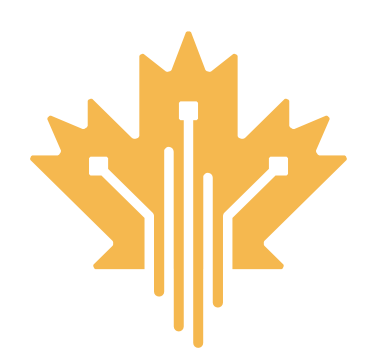

## **CANADA DIGITAL ADOPTION PROGRAM STEP 3 WORK WITH A DIGITAL ADVISOR** JOURNEY THROUGH CDAP

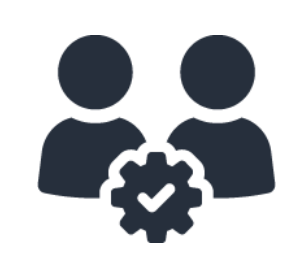

#### Work with a digital advisor.

Once you have signed the grant agreement, you will have access to the CDAP Digital Advisor Marketplace.

In the Marketplace, you will be able to find and select a digital adoption expert, who will develop a digital adoption plan tailored to your needs.

You have nine (9) months to choose a digital advisor, work with them to develop your digital adoption plan and submit it on the CDAP portal.

Consult the 'How to find a digital advisor' online resources for additional guidance and support to navigate this process.

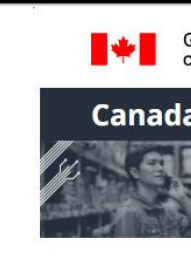

Return to main page

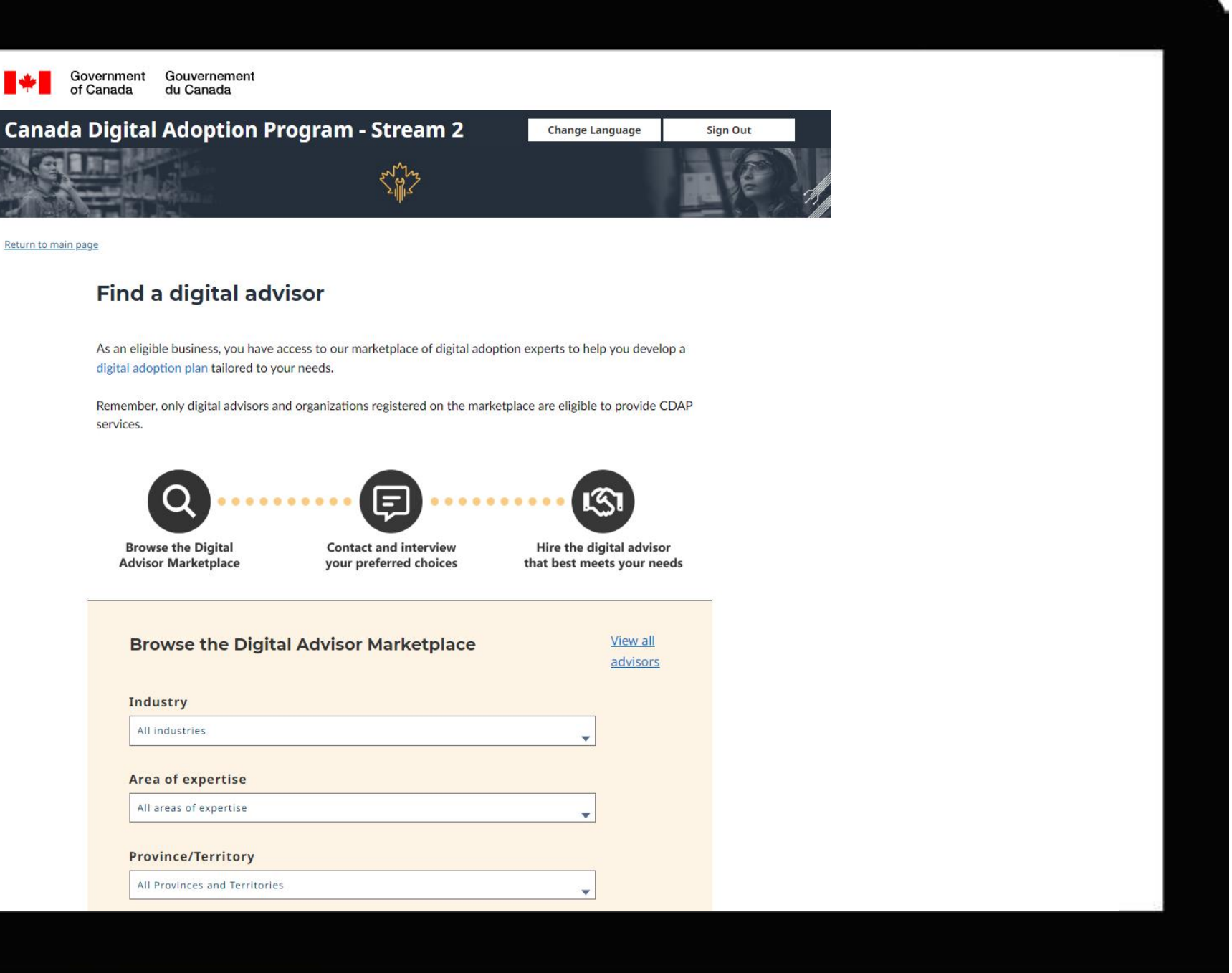

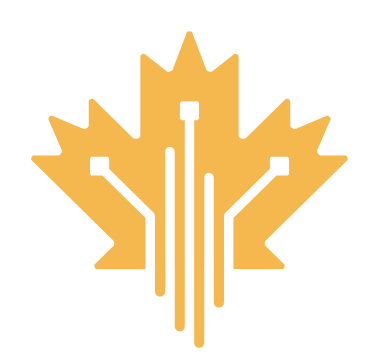

## CANADA DIGITAL ADOPTION PROGRAM STEP 4 SUBMIT CLAIM & RECEIVE GRANT JOURNEY THROUGH CDAP

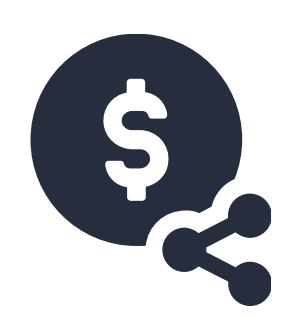

## Submit your grant claim and receive your grant.

Upload your digital adoption plan and invoice(s) and indicate the final cost of your plan.

CDAP will review and approve the submitted documentation. Once approved, you will receive a grant reimbursing you for 90% of the advisory costs of your digital adoption plan up to \$15,000.

The grant will be directly deposited into your business bank account.

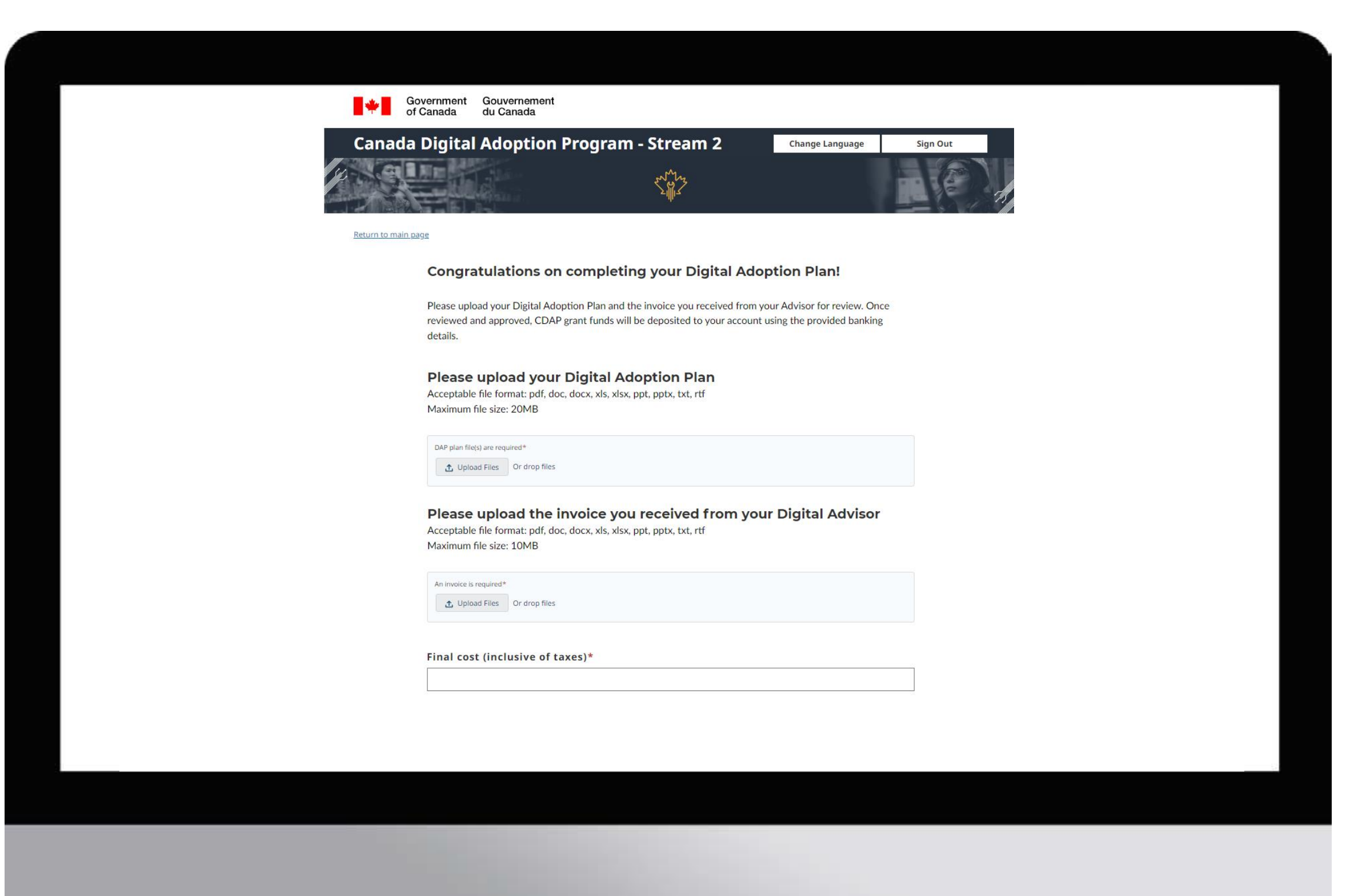

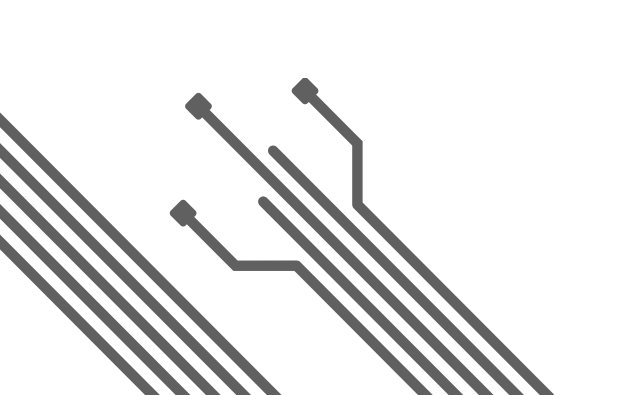

# bdc\*

## CANADA DIGITAL ADOPTION PROGRAM STEP 5 A APPLY FOR A 0% INTEREST LOAN JOURNEY THROUGH CDAP

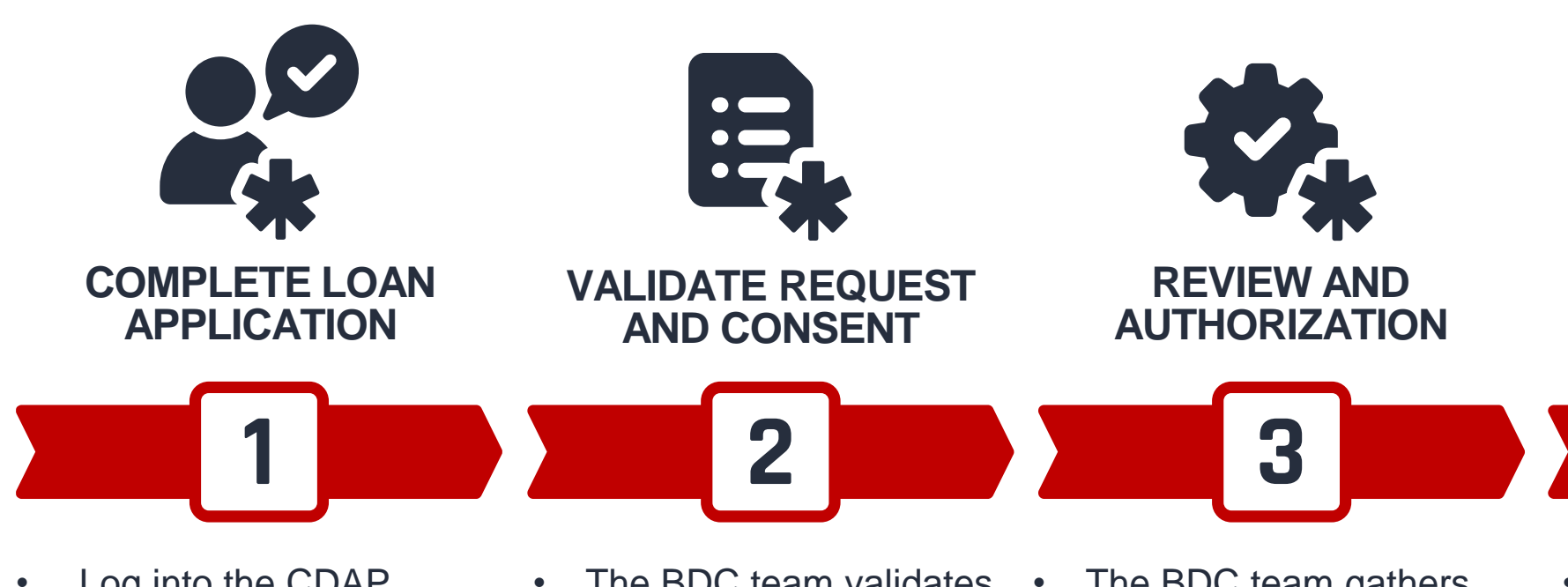

- Log into the CDAP portal once your grant payment is approved and select "Go to BDC".
- Answer nine (9) eligibility questions to confirm your project and business eligibility.
- Create a Client Space profile, confirm your business structure, and fill out the financing request.

- The BDC team validates your request and details.
- Your business owner/shareholders and directors provide consent to the BDC.
- The BDC team gathers and reviews your documents, schedules a call with you, and validates your credit threshold.
- The BDC team authorizes or declines your application. If declined, you will be informed by email.

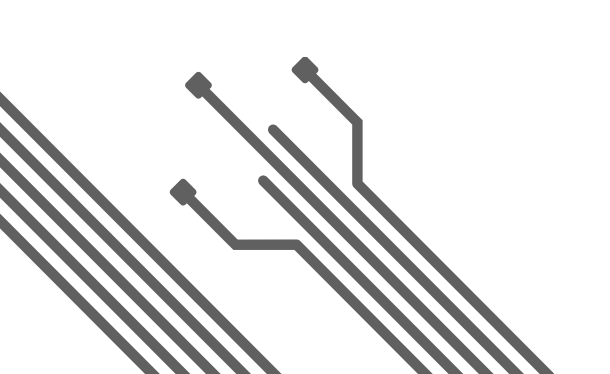

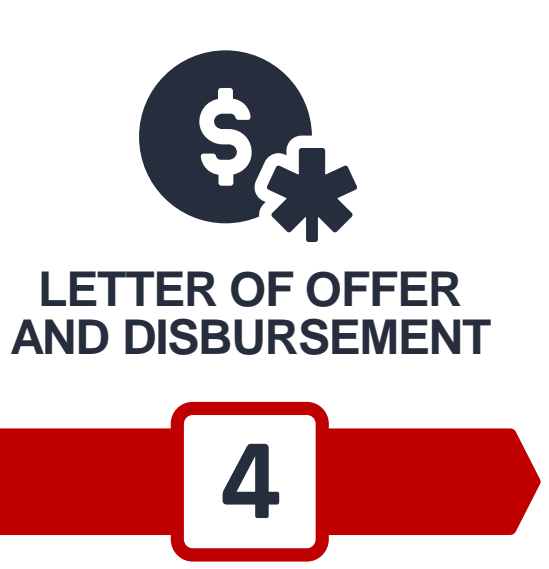

If authorized, you will receive an email invitation to sign a letter of offer in the Client Space. It must be signed by you and all owner/shareholders.

The BDC team disburses the loan into your business bank account.

### **KEY INFORMATION**

#### Loan amount

- \$25,000-\$50,000 for businesses with revenues between \$500,000 and \$5M
- \$25,000-\$100,000 for businesses with revenues of \$5M and more

#### **Terms and Conditions**

- 0% interest, no fees, no guarantees.
- **5-year term** + 12 months capital postponement (total of 6 years).
- Your business must meet CDAP's eligibility criteria and BDC's credit worthiness requirements to be eligible to receive a loan offer.
- You have **six (6) months** following the approval of your grant payment to submit your BDC loan application.

## CANADA DIGITAL ADOPTION PROGRAM MAGNET STEP 5 B1 APPLY FOR A WAGE SUBSIDY JOURNEY THROUGH CDAP

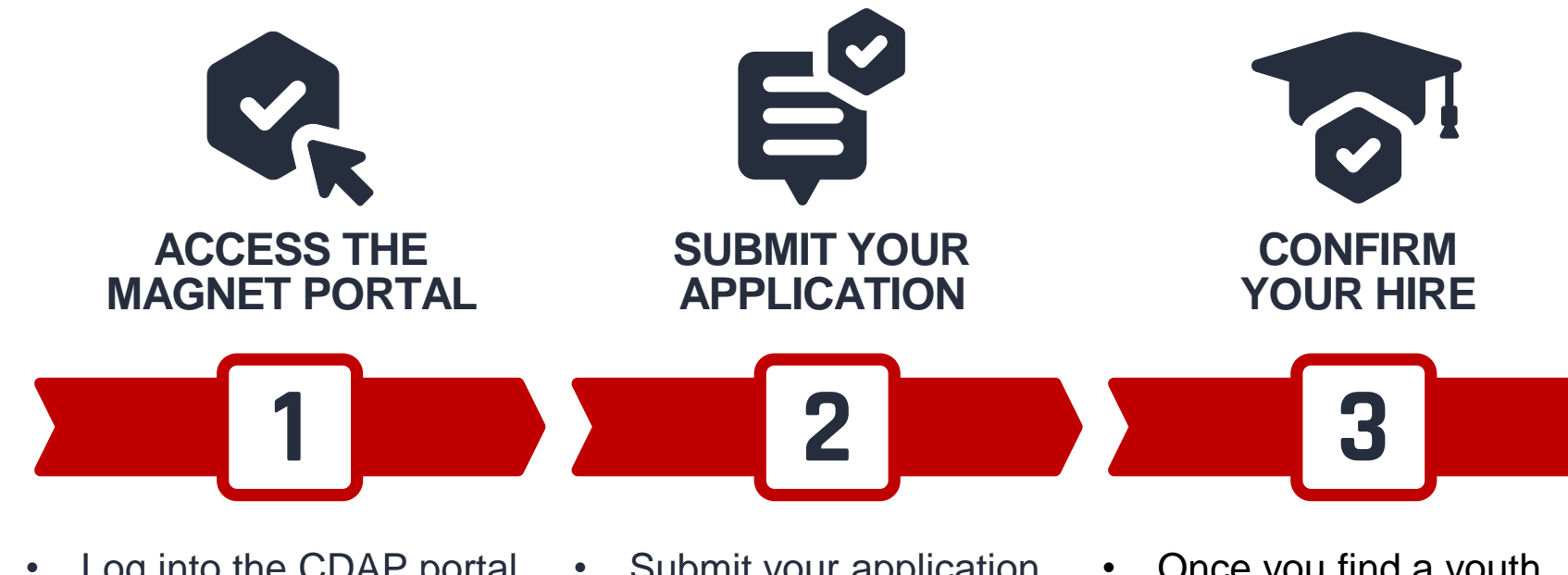

- Log into the CDAP portal once your grant payment is approved and select "Go to Magnet".
- Magnet sends a welcome email with further information on youth eligibility and instructions to complete your application and offers support with your hiring needs if required.
- Submit your application on the Magnet Portal.
- If you have not yet selected a youth hire, submit your job posting on the Portal to connect with eligible talent.
- Once you find a youth candidate, submit their details to Magnet.

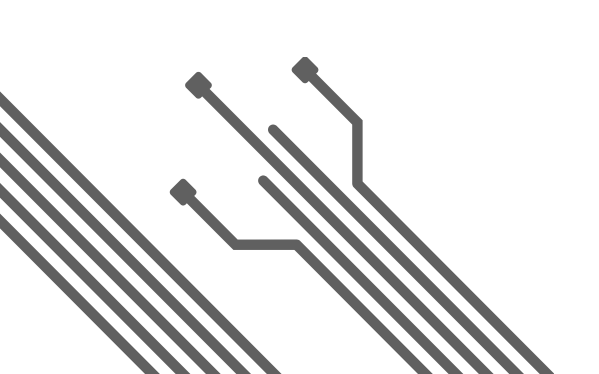

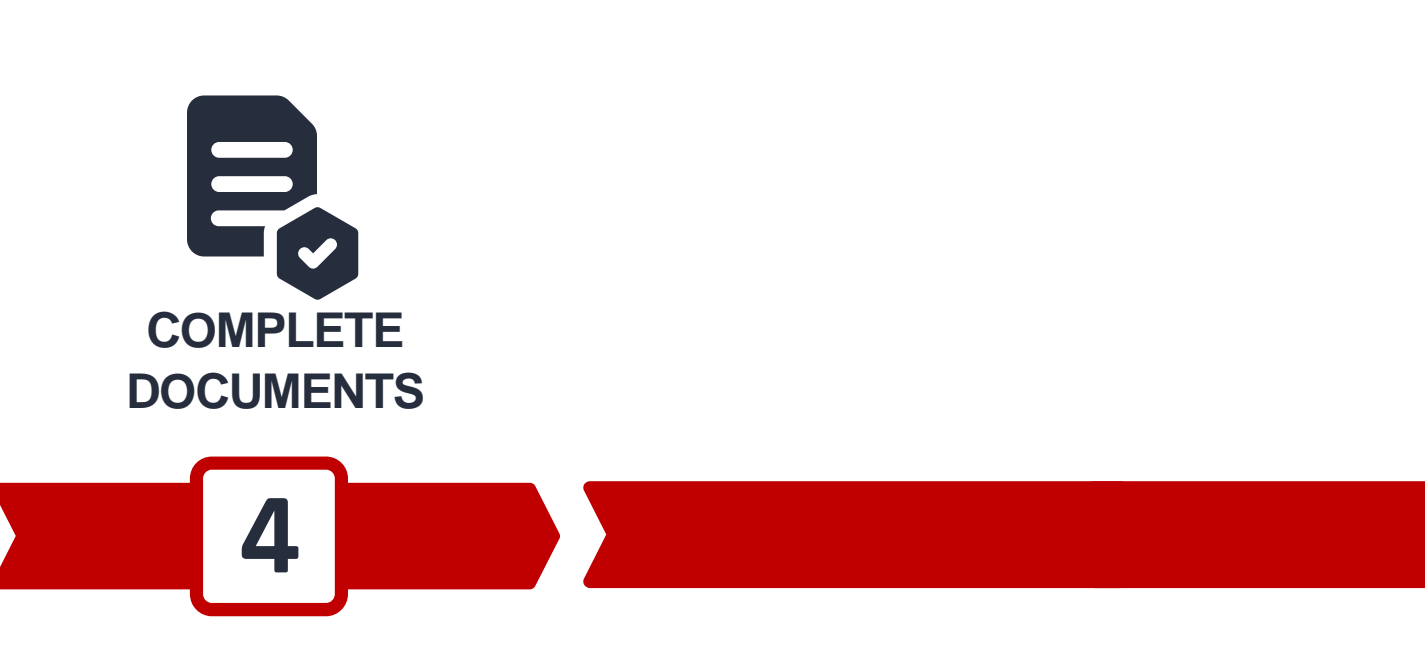

 Complete the Term and Conditions document and the Youth Participant Attestation Form.

## CANADA DIGITAL ADOPTION PROGRAM MAGNET STEP 5 B2 APPLY FOR A WAGE SUBSIDY JOURNEY THROUGH CDAP

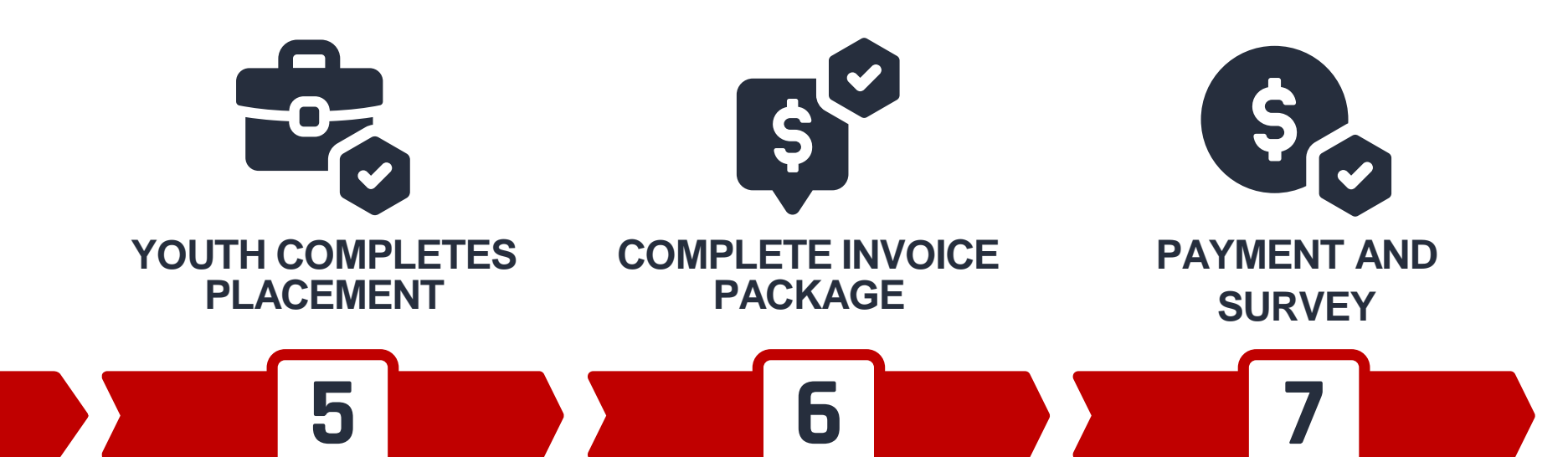

- The youth candidate completes their work placement with your business on a full-time or part-time basis, depending on the terms of employment that you have established.
- At the end of the placement or when the youth has completed 450 hours of work, complete and submit the invoice package (payment attestation form, invoice template, and close out survey).
  - Magnet notifies you that your wage subsidy payment of up to \$7,300 has been processed.
  - Magnet invites you to fill out a long-term impact survey six (6) months after the placement ends.

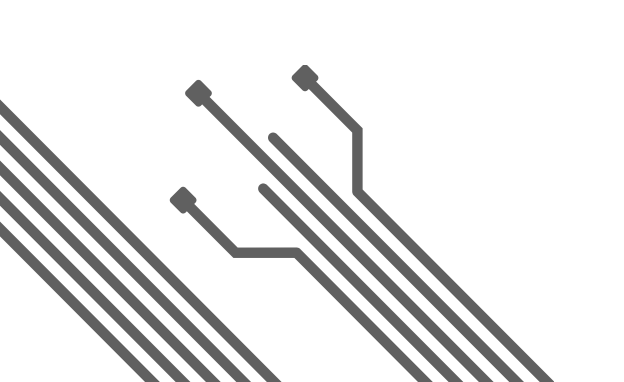

### **KEY INFORMATION**

#### To qualify for the work placement, the candidate must be:

- 1. A youth aged 18-30
- 2. A student or recent graduate (within 2 years from graduation)
- 3. A Canadian citizen, permanent resident, or refugee with the right to work in Canada.

#### **Please note that:**

- International students and work permit holders are <u>not</u> eligible.
- The candidate can be hired on a full-time or part-time basis but must complete a minimum of 450 hours of work for a minimum of 12 consecutive weeks.
- The wage subsidy is not tied to academic curriculum.
- You may recruit a youth candidate through Magnet's Portal or source your own talent.

For questions, you may reach out to the CDAP Magnet team at <u>boostyourbusiness@magnet.today</u>.

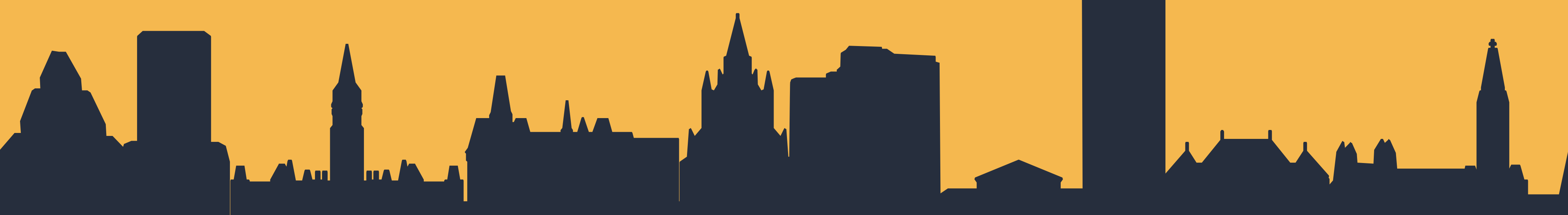

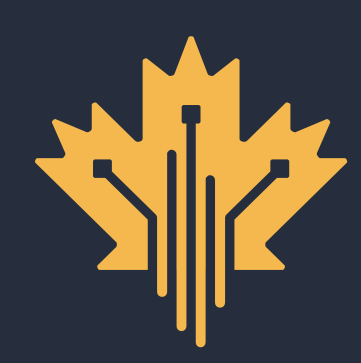

**CANADA DIGITAL ADOPTION PROGRAM BOOST YOUR BUSINESS TECHNOLOGY** 

# **READY TO APPLY?**

FOR MORE INFORMATION | 1.800.328.6189 | WWW.CANADA.CA/DIGITAL-ADOPTION

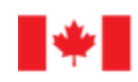

Innovation, Science and Economic Development Canada

Innovation, Sciences et Développement économique Canada

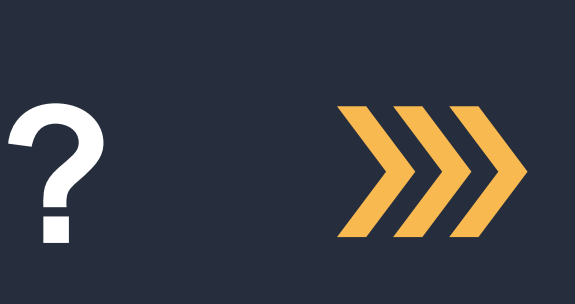

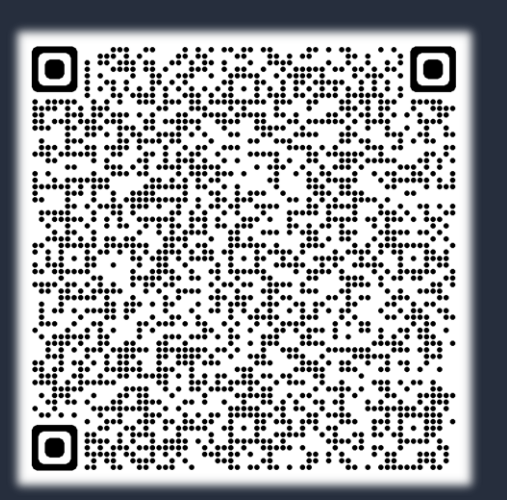

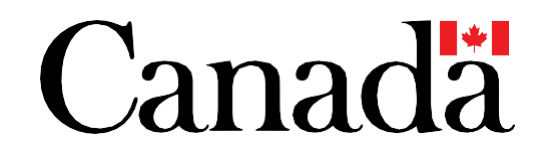

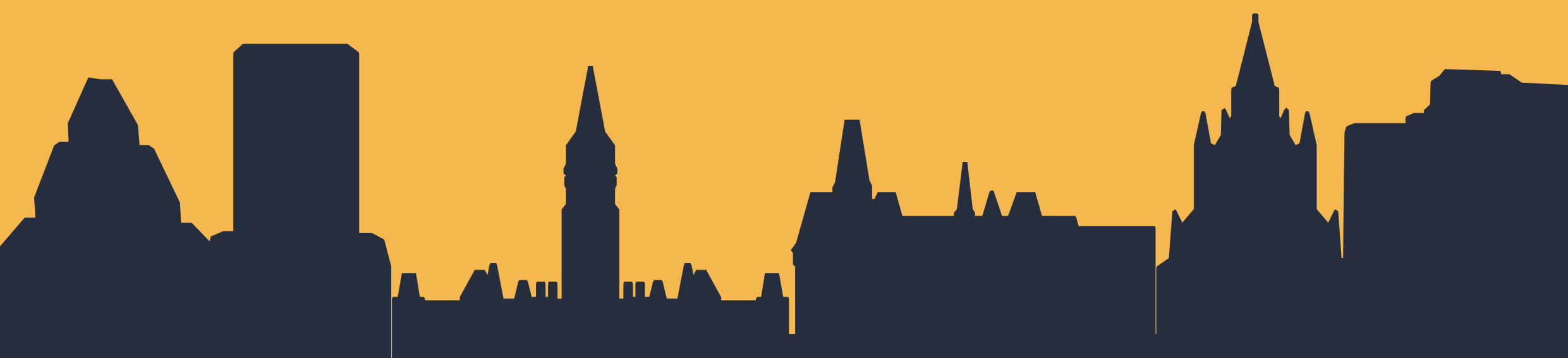

# ANNEX ---

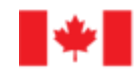

Innovation, Science and Economic Development Canada

Innovation, Sciences et Développement économique Canada

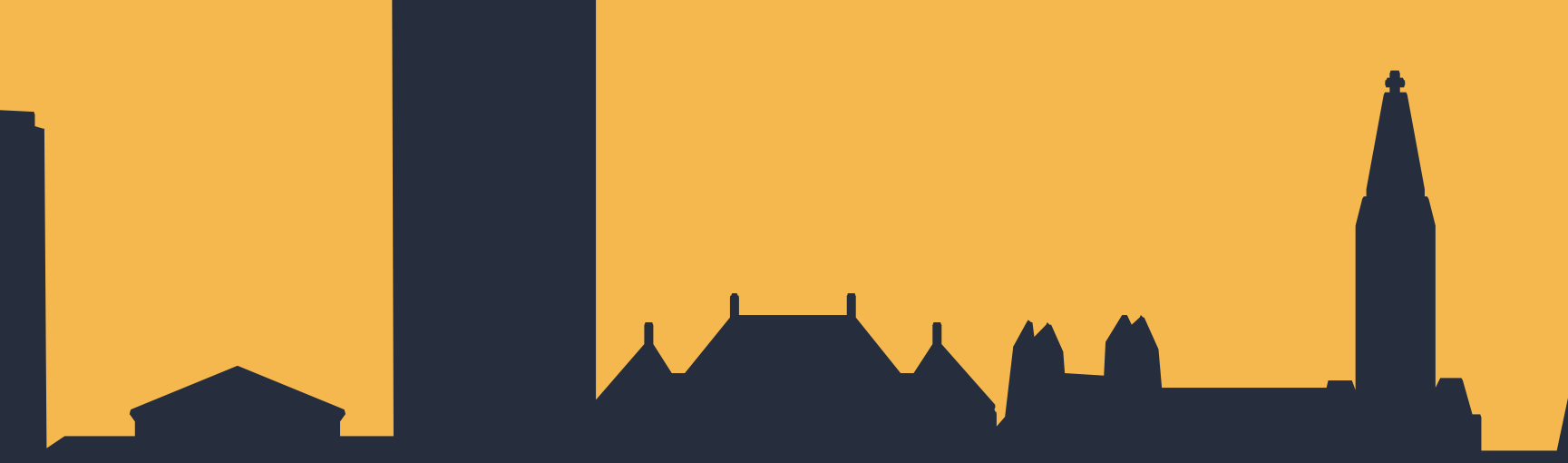

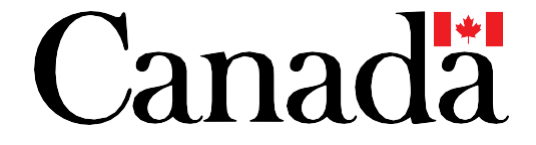

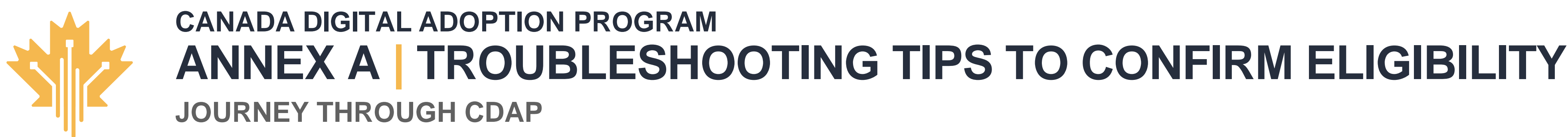

If you are experiencing issues when confirming your business eligibility, please consider the following:

- A Business Number (BN) is a 9-digit number issued by the Canada Revenue Agency (CRA). You can find your BN on your business tax return.
- Make sure to provide your legal business name, spelled as it appears on your CRA • Notice of Assessment (NOA). For example, make sure you are not omitting the period at the end of "Inc.".
- Make sure you are using your My Business Account credentials to log into the • CRA, not your personal CRA credentials.
- You must be a Director of a Canadian corporation to log into your CRA My Business Account and share business details from the CRA with CDAP. You can find the members of your Board of Directors in the articles of incorporation of your business. \*

If you receive an error message on the CRA Sign in page, please contact the CRA directly at 1-800-959-5525 and reference the specific error code that you see on your screen.

\* If you are not a Director, you will need to select "no" to the question "Are you a director of a Canadian corporation?" and select continue to trigger the delegate authorization process. Refer to our "Authorized delegate application process' guide to learn more about this process.

| Government Gouvernement<br>of Canada du Canada                                                                                                    |
|----------------------------------------------------------------------------------------------------|
| Canada Digital Adoption Program - Stream 2 Change Language Sign Out                                                                                          |
| Return to main case                                                                                                    |
| Apply to the Canada Digital Adoption Program (CDAP)<br>The first step to apply to the program is to verify your business number to confirm your eligibility. |
| * Indicates a required field Business number* •                                                                                                    |
| Business name* Canadian Corporation *Are you a director of a Canadian corporation? •                                                                         |
| Yes No<br>Continue                                                                                                    |
| Cancel                                                                                                    |
|                                                                                                    |
|                                                                                                    |
|                                                                                                    |